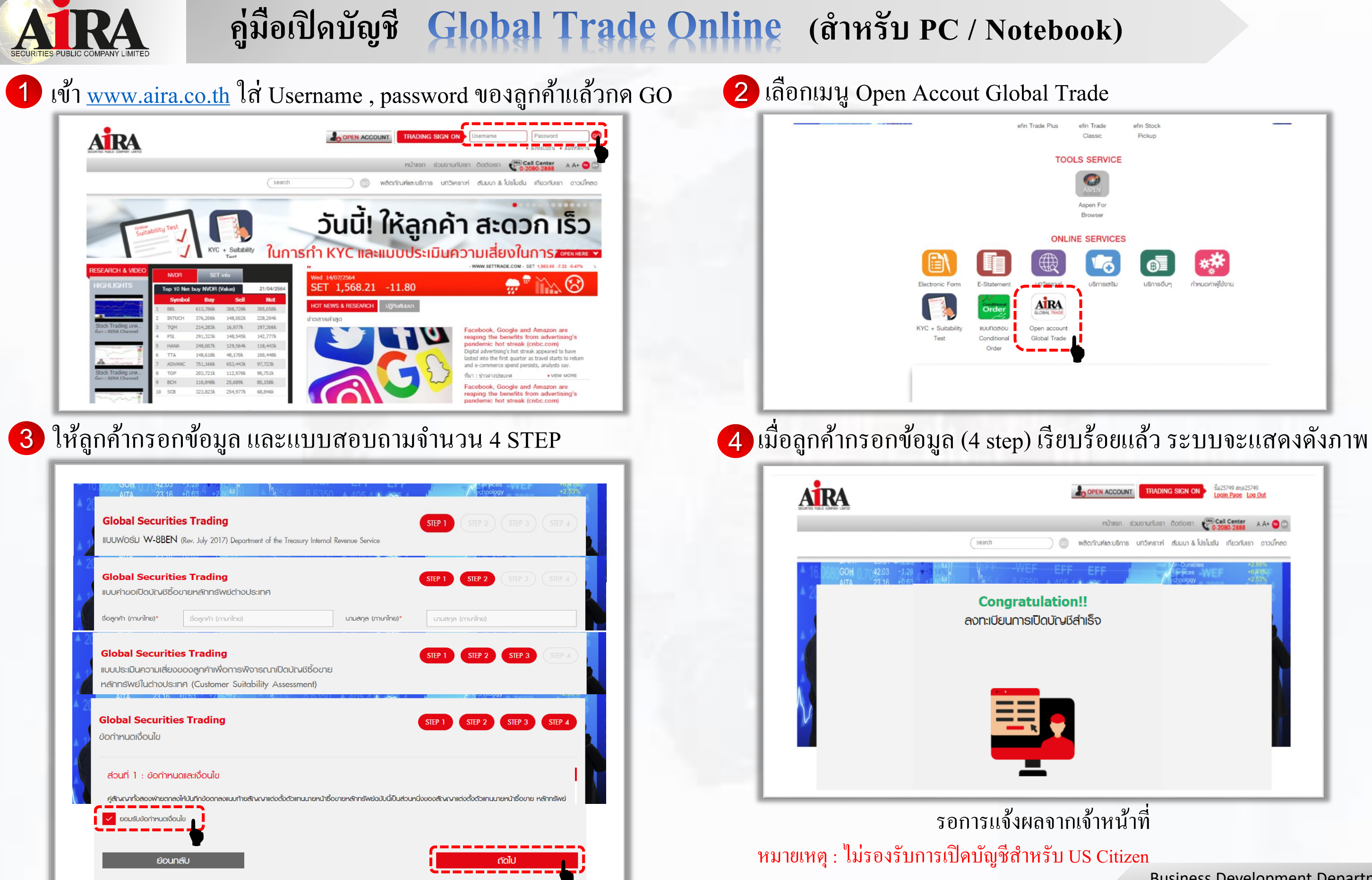

**Business Development Department** 

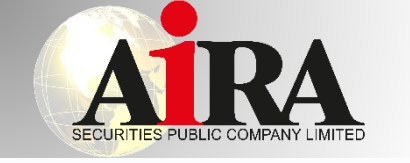

เข้า <u>www.aira.co.th</u> ใส่

## คู่มือเปิดบัญชี Global Trade Online (สำหรับมือถือ)

3

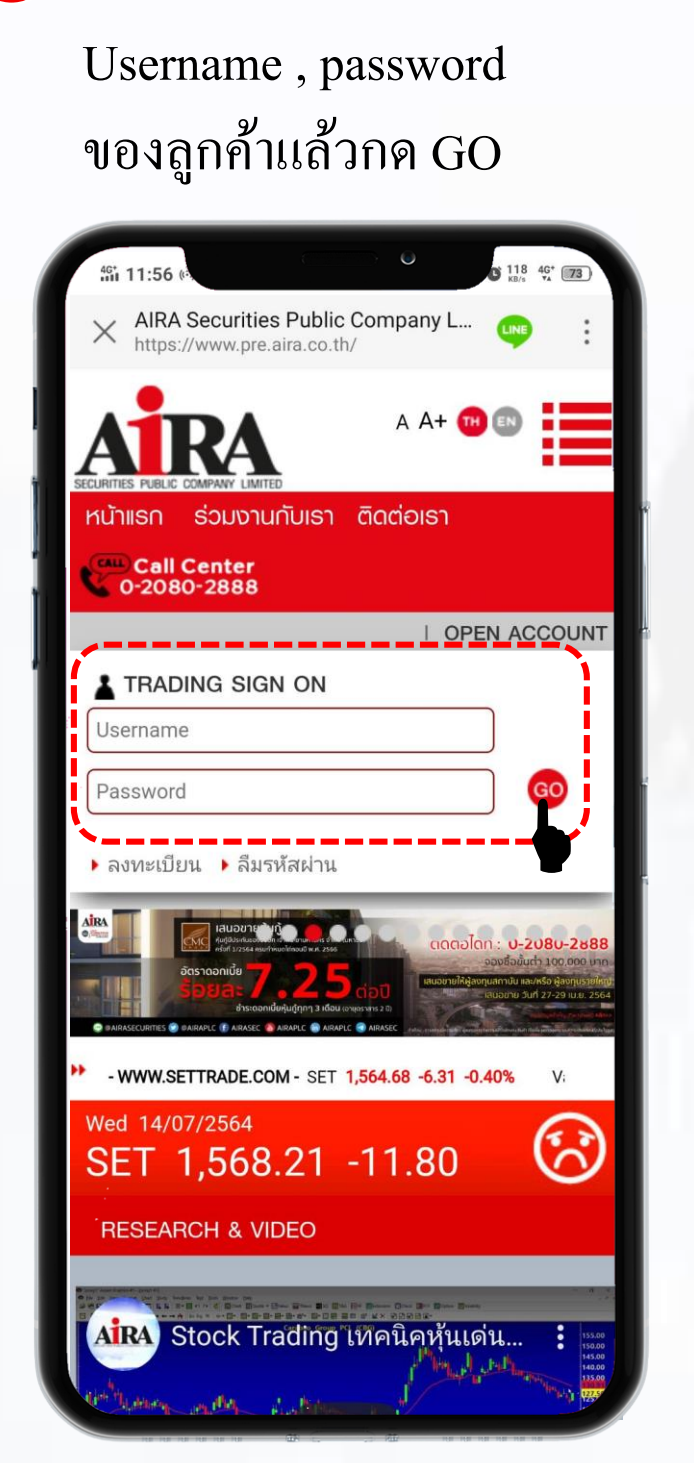

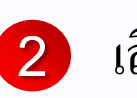

เลือกเมนู Open Accout Global Trade

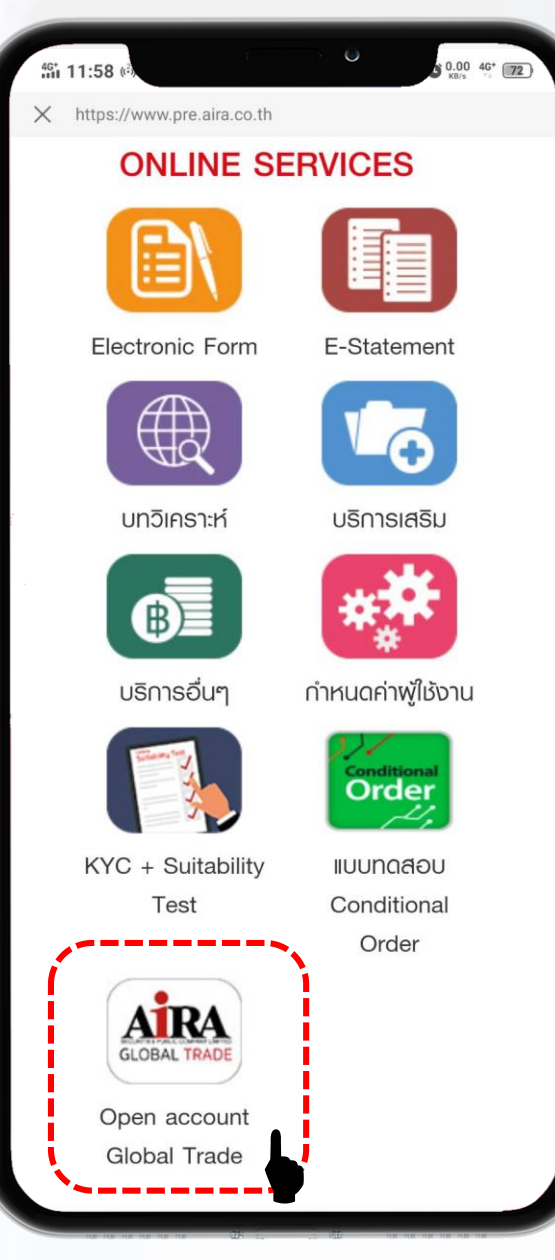

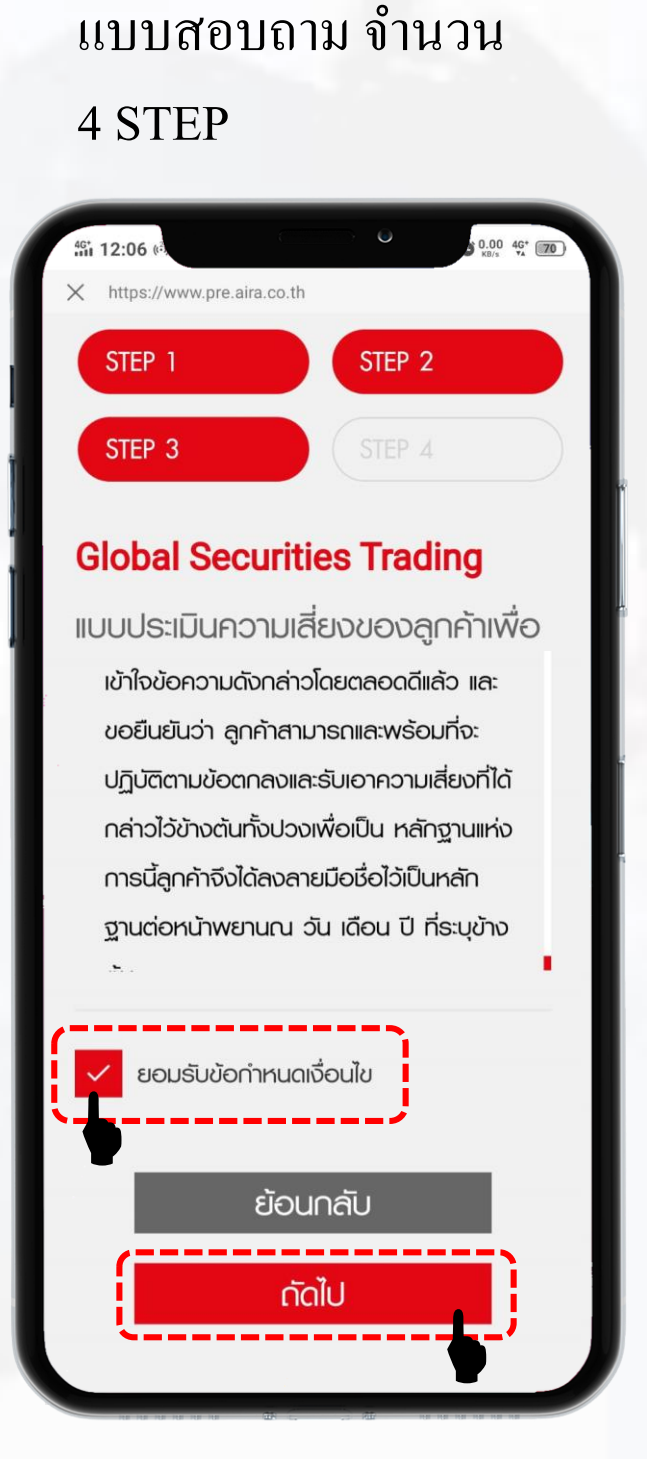

ให้ลูกค้ากรอกข้อมูล และ

หมายเหตุ : ไม่รองรับการเปิดบัญชีสำหรับ US Citizen

# มื่อลูกค้ากรอกข้อมูล (4 step) เรียบร้อยแล้ว ระบบจะแสดง

### ดังภาพ

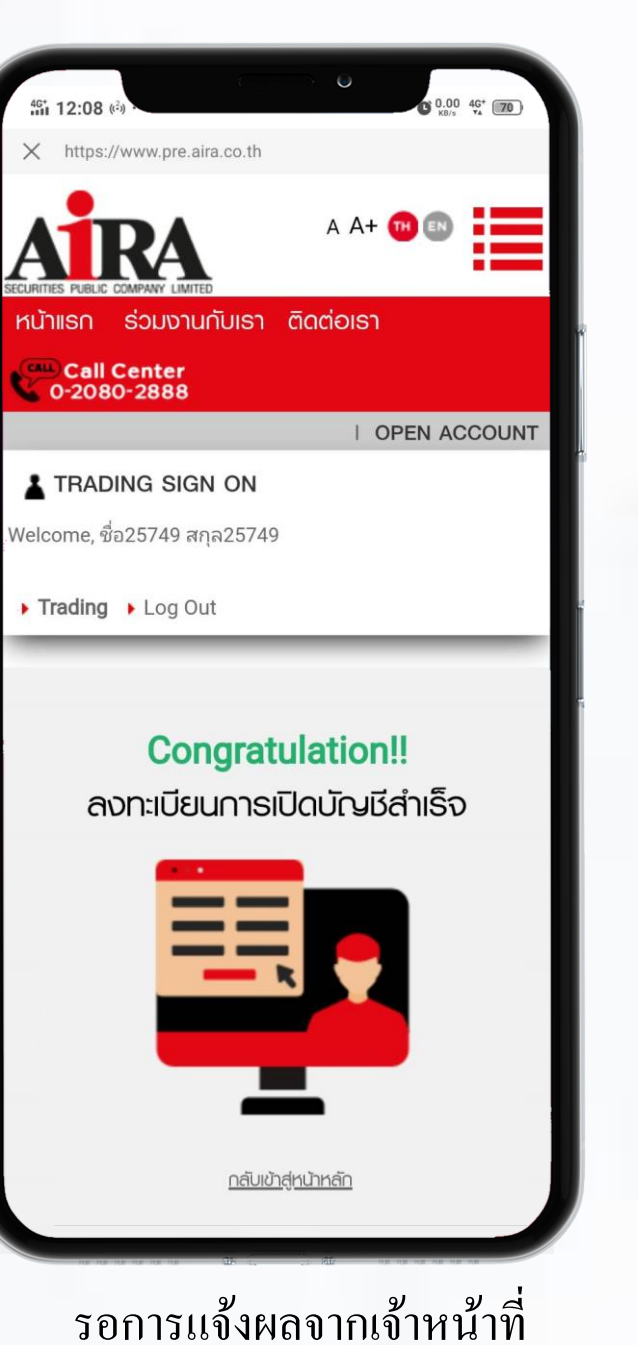

**Business Development Department**